# CORSO AGGIORNAMENTO IRC ISTRUZIONI

# TUTTO IL CORSO è su PIATTAFORMA MOODLE

INFO DA NON DIMENTICARE:

- → se non posso seguire le lezioni in diretta, posso rivederle successivamente
- Ia frequenza a lezione viene registrata SOLTANTO che ho compilato il questionario relativo alla lezione – ho 35 giorni dalla data della lezione per compilarlo!

# **PASSAGGIO 00**

Dal sito www.issremilia.cloud accedo alla mia Area Personale inserendo le credenziali ricevute via mail

| E Istituto Superiore di Scienze Religiose dell'Emilia Italiano (it) 👻                                     |                                                  |                                                                                                    | Non sei collegato. (Login)                                                                 |                                |
|----------------------------------------------------------------------------------------------------|--------------------------------------------------|----------------------------------------------------------------------------------------------------|--------------------------------------------------------------------------------------------|--------------------------------|
| Ferrita<br>Territa                                                                                        |                                                  |                                                                                                    |                                                                                            |                                |
| BENVENUTI NELLA PIATTAFORMA PER LA DIDATTICA ISSRE.<br>PER OGNI INFORMAZIONE SULL'ISSRE www.issremilia.it |                                                  |                                                                                                    | Login<br>Username<br>s172<br>Password                                                      |                                |
| Corsi disponibili                                                                                         |                                                  |                                                                                                    | Ricorda username<br>Login<br>Hai dimenticato la password?                                  |                                |
| PASSAGGIO 1<br>Effettuo il CAMI                                                                           | BIO passwor<br>È necessario cambiare la password | per proseguire.                                                                                               |                                                                                            | ×                              |
| 🛗 Calendario                                                                                              | Cambia password                                  |                                                                                                    |                                                                                            |                                |
| 🗋 File personali                                                                                          | Username                                         | s172                                                                                                    |                                                                                            |                                |
| r Imiei corsi                                                                                             |                                                  | La password deve essere lunga almena<br>lettera(e) minuscola(e), contenere a<br>alfanumerici, ad esempio *,-, | teri, contenere almeno 1 numero(i), conte<br>l lettera(e) maiuscola(e), contenere almeno 1 | nere almeno 1<br>caratteri non |
| r Bioetica                                                                                                | Password attuale                                 | 1                                                                                                    |                                                                                            |                                |
|                                                                                                    | Nuova password                                   |                                                                                                    |                                                                                            |                                |
|                                                                                                    | Nuova password (ancora) 0                        |                                                                                                    |                                                                                            |                                |
|                                                                                                    | = campi a compilazione obbligato                 | Salva modifiche                                                                                               |                                                                                            |                                |

| 🚯 Dashboard      | fittizio TRI <sup>• Messaggio</sup>                       |  |  |
|------------------|-----------------------------------------------------------|--|--|
| 倄 Home del sito  |                                                           |  |  |
| 🛗 Calendario     |                                                           |  |  |
| 🗋 File personali | Dashboard / Preferenze / Account utente / Cambia password |  |  |
| 🔁 l miei corsi   |                                                           |  |  |
| 🖻 Bioetica       | La password è stata modificata                            |  |  |
|                  | C                                                         |  |  |
|                  |                                                           |  |  |

# **PASSAGGIO 2**

Effettuato il cambiamento della password, sono nella mia AREA personale posso е visionare le diverse icone del alla menù mia sinistra.

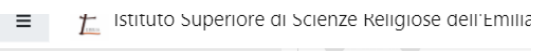

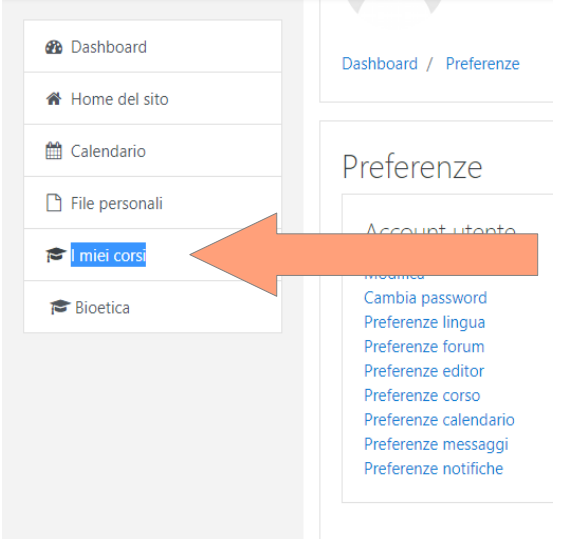

### **PASSAGGIO 3**

ontinua

Clicco su i Miei corsi dove vedrò il Corso di Aggiornamento IRC

# **PASSAGGIO 4**

Sul corso vedo le singole lezioni: Data, Titolo

Di ogni lezione posso vedere

- LINK per accesso
- REGISTRAZIONE
- SCHEDE
- QUESTIONARIO

Nell'immagine esempio tratto da lezione di un corso precedente Boschini - Relazione completa
Completato
Boschini - Relazione sintetica
Completato
Registrazione dell'intervento del 21.01
Completato
Aula virtuale 2
Completato
Nuscosta agli studenti
Reschini - L'antropologia di Papa Francesco - Questionario
Completato

venerdì 21/1/2022 ore 17.00 : prof. don Paolo Boschini, "L'antropologia di Papa Francesco"

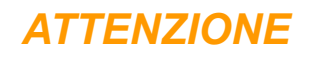

#### Materiale del Corso di aggiornamento

#### PIATTAFORMA MOODLE: https://www.issremilia.cloud

## Inserisco Utente e password come indicato nella prima pagina

\*\*\*\*\*

### Comunicazioni in arrivo dalla SEGRETERIA

PIATTAFORMA DISCITE : https://www.issremilia.it/

Inserisco Utente e Password dove c'è il quadrato Accesso PPS POI seleziono Corso di aggiornamento - Accreditato

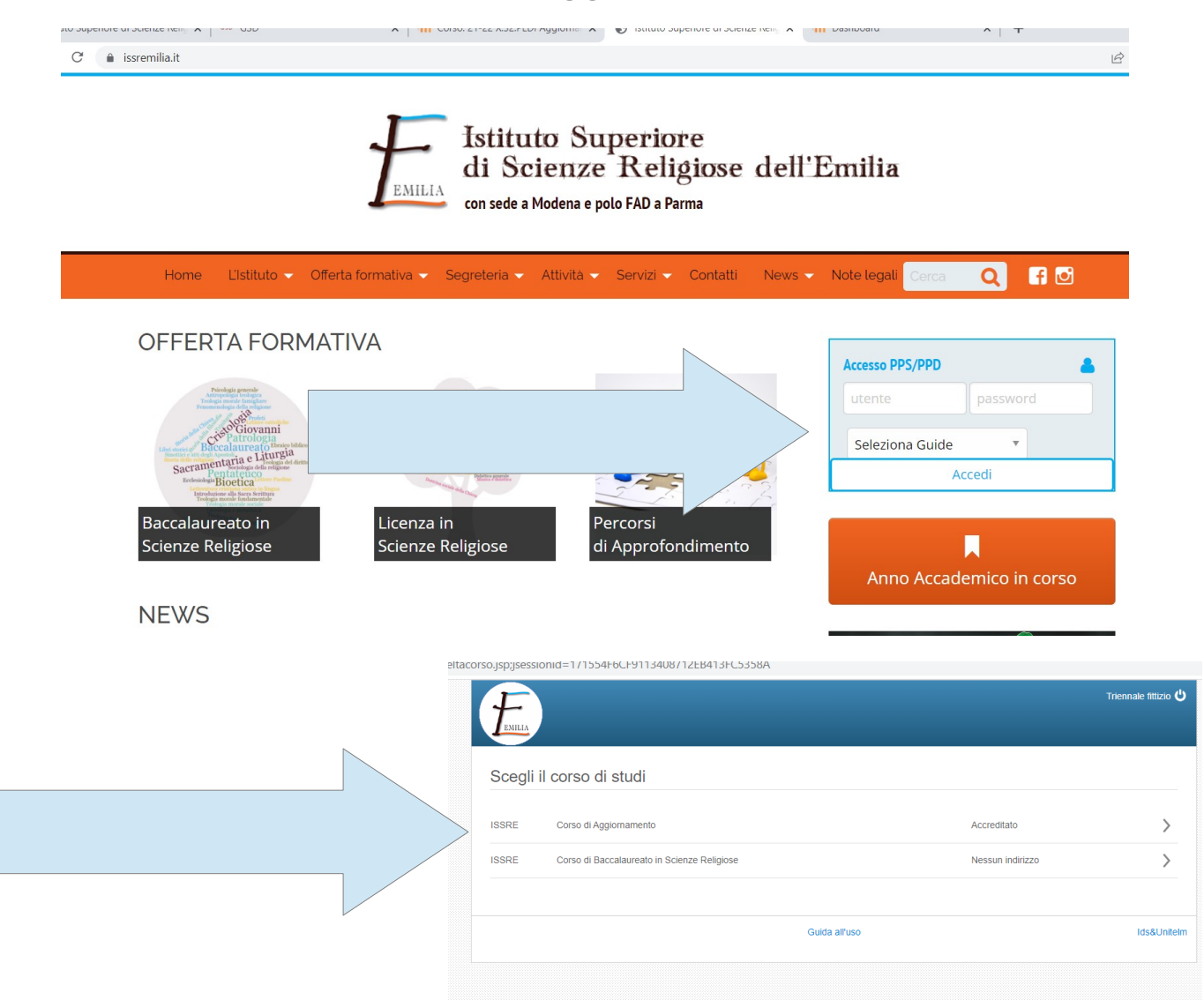

PER info o supporto: issremilia@gmail.com